#### CONSULTA DE ATAS COMPRASNET

Acesse o sítio http://www.comprasgovernamentais.gov.br/

## <u>1- Menu do lado esquerdo da página</u> <u>2- Gestor de compras</u> <u>3- Consultas</u>

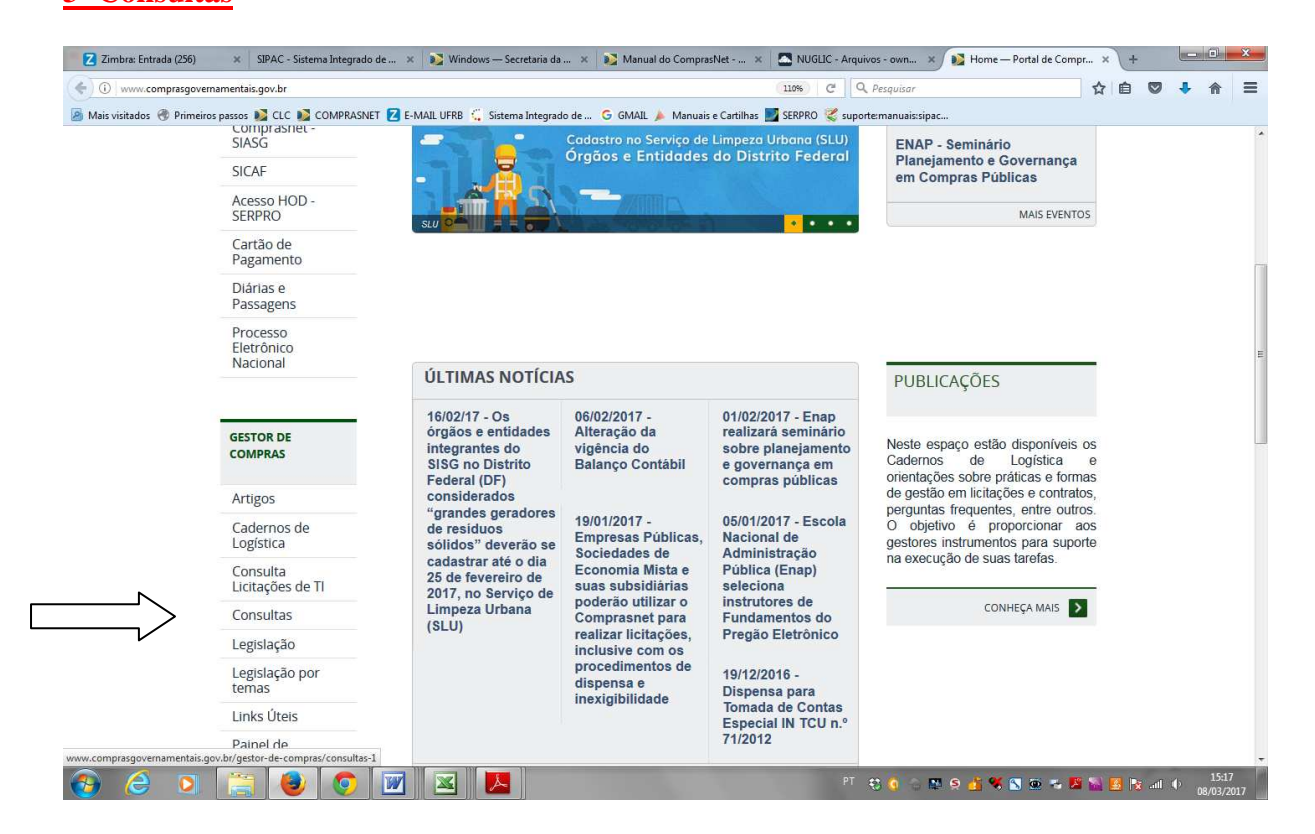

#### 4- Atas

| MINISTÉRIO DO PLANEJ               | S GOVERNAMENTO E GESTÃO                                                                                                    | Buscar no | o portar                     |   |  |
|------------------------------------|----------------------------------------------------------------------------------------------------|-----------|------------------------------|---|--|
|                                    |                                                                                                    | Per       | rguntas frequentes   Contate | þ |  |
| VOCÊ ESTĂ AQUI: PÁGINA INICI       | AL > GESTOR DE COMPRAS > CONSULTAS                                                                                                    |           |                              |   |  |
| Placar de<br>Licitações            | Consultas                                                                                                    |           |                              |   |  |
| ACESSO AOS<br>SISTEMAS             | Atas<br>Catalogo de Materiais<br>Catrido Negativa                                                                                                    |           |                              |   |  |
| Comprasnet -<br>SIASG              | Contratos<br>Contratos<br>Cotação Eletrônica<br>Costação de Atas de Registro de Proco/CRP                                                              |           |                              |   |  |
| SICAF                              | Intenção de Registro de Preço - IRP                                                                                                    |           |                              |   |  |
| Acesso HOD -<br>SERPRO             | Licitações<br>Linhas de Fornecimento<br>Pesquisa textual - Editais                                                                                     |           |                              |   |  |
| Cartão de<br>Pagamento             | Pregões<br>Regime Diferenciado de Contratação<br>Seseão Pública                                                                                        |           |                              |   |  |
| Diárias e<br>Passagens             | SICAF - CRC<br>SICAF - Unidade Cadastradora                                                                                                    |           |                              |   |  |
| Processo<br>Eletrônico<br>Nacional | SICAF - Linha de Fornecimento - Material / Serviço<br>SICAF - Restrição Contratar Administração Pública<br>Unidades Administrativas de Serviços Gerais |           |                              |   |  |

### 5- Atas de Registro de Preços por Material/Serviço

|                        | vernamentais.gov.br/gestor-de-co                                                                                                    | mpras/consultas-1/atas                                                    |                         | 110% C Q Pesquis         | ar              |              | 쇼       | • | A |
|------------------------|----------------------------------------------------------------------------------------------------|---------------------------------------------------------------------------|-------------------------|--------------------------|-----------------|--------------|---------|---|---|
| ais visitados   ØPrime | eiros passos 🔰 CLC 🚺 COMPR                                                                                                    | ASNET Z E-MAIL UFRB 🗧 Sistema Integrado de G GMAIL 🤉                      | 👃 Manuais e Cartilhas 📗 | 🛿 SERPRO 💘 suporte:manua | ais:sipac       |              |         |   |   |
|                        | Se BRASIL Se                                                                                                    | rviços                                                                    | Participe               | Acesso à informação      | Legislação      | Canais       | *       |   |   |
|                        | Ir para o conteúdo 🚺 🛛 Ir par                                                                                                    | ra o menu 😰 🛛 Ir para a busca 🕄 🛛 Ir para o rodapé 🛃                      |                         | ACESSIBILIDADE           | ALTO CONTRA     | STE MAPA C   | DO SITE |   |   |
|                        | Portal de Compras do Go                                                                                                    | verno Federal                                                             |                         |                          |                 |              |         |   |   |
|                        | Compra                                                                                                    | ns Governamentai                                                          | S                       | В                        | uscar no portal |              | Q       |   |   |
|                        | MINISTÉRIO DO PLAN                                                                                                    | IEJAMENTO, DESENVOLVIMENTO E GESTÃO                                       |                         |                          |                 |              |         |   |   |
|                        |                                                                                                    |                                                                           |                         |                          | Porquetas fro   | augenter   C | ontato  |   |   |
|                        |                                                                                                    |                                                                           |                         |                          | reigando ne     | quences   e  | ontato  |   |   |
|                        | VOCÊ ESTÁ AQUI: PÁGINA IN                                                                                                    | NICIAL > GESTOR DE COMPRAS > CONSULTAS > ATAS                             |                         |                          |                 |              |         |   |   |
|                        |                                                                                                    |                                                                           |                         |                          |                 |              |         |   |   |
|                        | Placar de<br>Licitações                                                                                                    | Atas                                                                      |                         |                          |                 |              |         |   |   |
|                        | 3                                                                                                    |                                                                           |                         |                          |                 |              |         |   |   |
|                        |                                                                                                    |                                                                           |                         |                          |                 |              |         |   |   |
|                        |                                                                                                    |                                                                           |                         |                          |                 |              |         |   |   |
|                        | ACESSO AOS                                                                                                    | <ul> <li>Atas de Pregão</li> </ul>                                        |                         |                          |                 |              |         |   |   |
|                        | ACESSO AOS<br>SISTEMAS                                                                                                    | <ul> <li>Atas de Pregão</li> <li>Atas de Registro de Preço por</li> </ul> | Material/Servi          |                          |                 |              |         |   |   |
|                        | ACESSO AOS<br>SISTEMAS                                                                                                    | <ul> <li>Atas de Pregão</li> <li>Atas de Registro de Preço por</li> </ul> | Material/Serviç         |                          |                 |              |         |   |   |
|                        | ACESSO AOS<br>SISTEMAS<br>Comprasnet -<br>SIASG                                                                                                    | <ul> <li>Atas de Pregão</li> <li>Atas de Registro de Preço por</li> </ul> | Material/Servio         | ;e                       |                 |              |         |   |   |
|                        | ACESSO AOS<br>SISTEMAS<br>Comprasnet -<br>SIASG<br>SICAF                                                                                            | <ul> <li>Atas de Pregão</li> <li>Atas de Registro de Preço por</li> </ul> | Material/Servi          | ,o                       |                 |              |         |   |   |
|                        | ACESSO AOS<br>SISTEMAS<br>Comprasnet -<br>SIASG<br>SICAF<br>Acesso HOD -<br>SERPRO                                                                  | <ul> <li>Atas de Pregão</li> <li>Atas de Registro de Preço por</li> </ul> | Material/Servi          | p                        |                 |              |         |   |   |
|                        | ACESSO AOS<br>SISTEMAS<br>Comprasnet -<br>SIASG<br>SICAF<br>Acesso HOD -<br>SERPRO<br>Cartão de                                                     | <ul> <li>Atas de Pregão</li> <li>Atas de Registro de Preço por</li> </ul> | Material/Servi          |                          |                 |              |         |   |   |
|                        | ACESSO AOS<br>SISTEMAS<br>Comprasnet -<br>SIASG<br>SICAF<br>Acesso HOD -<br>SERPRO<br>Cartão de<br>Pagamento                                        | <ul> <li>Atas de Pregão</li> <li>Atas de Registro de Preço por</li> </ul> | Material/Servi          |                          |                 |              |         |   |   |
|                        | ACESSO AOS<br>SISTEMAS<br>Comprasnet -<br>SIASG<br>SICAF<br>Acesso HOD -<br>SERPRO<br>Cartão de<br>Pagamento<br>Diárias e<br>Passanas               | <ul> <li>Atas de Pregão</li> <li>Atas de Registro de Preço por</li> </ul> | Material/Servi          |                          |                 |              |         |   |   |
|                        | ACESSO AOS<br>SISTEMAS<br>Comprasnet -<br>SIASG<br>SICAF<br>Acesso HOD -<br>SEERRO<br>Cartão de<br>Pagamento<br>Diárias e<br>Passagens<br>Porocesso | <ul> <li>Atas de Pregão</li> <li>Atas de Registro de Preço por</li> </ul> | Material/Servi          |                          |                 |              |         |   |   |

# <u>6- Informa a data de vigência da ata</u> <u>7- Materiais/Serviços Selecionar</u> <u>8- Após selecionar um ou todos os itens, escolha Consultar</u>

| ComprasNet × Z Zimbra: Responder                                                                                              | × +                                                                     |                                                      |                               |
|----------------------------------------------------------------------------------------------------|-------------------------------------------------------------------------|------------------------------------------------------|-------------------------------|
| O comprasnet.gov.br/acesso.asp?url=/Livre/Ata/ConsultaAta00                                                                   | 0.asp                                                                   | C Pesquisar                                          | ☆ 自 ♥ ♣ 斋 〓                   |
| 🗟 Mais visitados 🛞 Primeiros passos 脳 CLC 🚺 COMPRASNET 🛚                                                                      | 🔁 E-MAIL UFRB 🐫 Sistema Integrado de Ġ GMAIL 🍌                          | Manuais e Cartilhas 🗾 SERPRO 😴 suporte:manuais:sipac |                               |
|                                                                                                    |                                                                         |                                                      |                               |
| Portal de Compras do Governo Federal                                                                                          |                                                                         |                                                      | MINISTÉRIO DO PLANEJAMENTO    |
| Comprasnet                                                                                                    |                                                                         |                                                      | Brasilia, 09 de Março de 2017 |
| MINISTÉRIO DO PLANEJAMENTO ORÇAMENTO E                                                                                        | E GESTÃO                                                                |                                                      |                               |
| Portal de Compras Governamentais                                                                                              |                                                                         |                                                      | SIASG - Ambiente Producão     |
| LICITACÕES                                                                                                    |                                                                         |                                                      |                               |
| Critérios de seleção                                                                                                    |                                                                         |                                                      |                               |
|                                                                                                    | Preencha os critérios de seleção refe                                   | erentes às licitações e seu objeto                   |                               |
| Data de Vigência da Ata                                                                                                    | : Até Período m                                                         | áximo de seleção = 1 ano.                            |                               |
| Para incluir um ou mais itens em uma lista, clique em <s8<br>Para excluir um ou mais itens de uma lista, selecione os</s8<br> | ELECIONAR><br>itens e clique em <excluir></excluir>                     |                                                      |                               |
| Materiais                                                                                                    | Escolha pelo menos um material ou serviço                               |                                                      | Selecionar Excluir            |
|                                                                                                    |                                                                         |                                                      |                               |
| Serviços                                                                                                    | <escolha material="" menos="" ou="" pelo="" serviço="" um=""></escolha> |                                                      | Selecionar Excluir            |
| L                                                                                                    | Preencha os critérios de seleção i                                      | referentes ao local da licitação.                    |                               |
| Unidades da Federação                                                                                                    |                                                                         |                                                      |                               |
|                                                                                                    | Preencha os critérios de seleção referentes à estrutura                 | organizacional do órgão licitante (apenas uma opção) |                               |
| Órgãos Gerenciadores                                                                                                    | <todos></todos>                                                         |                                                      | Selecionar Excluir            |
|                                                                                                    |                                                                         |                                                      |                               |
| UASGs Gerenciadoras:                                                                                                    |                                                                         |                                                      | Selecionar Excluir            |
|                                                                                                    | <todos></todos>                                                         |                                                      | *                             |
| Acesso à<br>Informação                                                                                                    |                                                                         |                                                      |                               |
|                                                                                                    |                                                                         |                                                      |                               |

| itérios de seleção                                                                                                    |                                                                                                    |
|----------------------------------------------------------------------------------------------------|----------------------------------------------------------------------------------------------------|
| rteencha os criterios de selega e cique em Avançar para isstar os materiais                                                                                                    |                                                                                                    |
| Busca por Codigo                                                                                                    |                                                                                                    |
|                                                                                                    |                                                                                                    |
| susca por nome de material                                                                                                    |                                                                                                    |
|                                                                                                    |                                                                                                    |
|                                                                                                    |                                                                                                    |
| Indiando:      Ordendo:     Ordendo:     Ordendo:     Ordendo:                                                                                                    |                                                                                                    |
| Iniciande Scottendo:                                                                                                    |                                                                                                    |
|                                                                                                    |                                                                                                    |
| Avançar Limpar Canceiar                                                                                                    |                                                                                                    |
| Marque os materiais desejados e cilque em Selecionar                                                                                                    |                                                                                                    |
| Selecionar Limpar Cancelar                                                                                                    |                                                                                                    |
| Materiale                                                                                                    | Código                                                                                                    |
| Paterials                                                                                                    | Couldo                                                                                                    |
| CARTEIRA ESCOLAR, NOME CARTEIRA ESCOLAR                                                                                                    | 26441                                                                                                    |
| CARTEIRA ESCOLAR, NOME CARTEIRA ESCOLAR                                                                                                    | 26441<br>4103                                                                                                    |
| CARTEIRA ESCOLAR, NOME CARTEIRA ESCOLAR CARTEIRA DE DINHEIRO, NOME CARTEIRA DE DINHEIRO PORTA-DOCUMENTOS, NOME PORTA - DOCUMENTO FUNCIONAL (CARTEIRA )                                                                                                    | 26441<br>4103<br>100129                                                                                                    |
| CARTEIRA ESCOLAR, NOME CARTEIRA ESCOLAR CARTEIRA DE DINHEIRO, NOME CARTEIRA DE DINHEIRO PORTA-DOCUMENTOS, NOME PORTA - DOCUMENTO FUNCIONAL (CARTEIRA )  ENVELOPE, MATERIAL PAPEL OFF SET OPALINE, GRAMATURA 180, TIPO CARTEIRA, COMPRIMENTO 185, COR BRANCA, IMPRESSÃO COM IMPRESSÃO, LARGURA 126, COR IMPRESSÃO PR                                                                                                    | 26441<br>4103<br>100129<br>ETA 233628                                                                                      |
| CARTEIRA ESCOLAR, NOME CARTEIRA ESCOLAR CARTEIRA DE DINHEIRO CARTEIRA DE DINHEIRO, NOME CARTEIRA DE DINHEIRO PORTA-DOCUMENTOS, NOME PORTA - DOCUMENTO FUNCIONAL (CARTEIRA ) PORTA-DOCUMENTOS, NOME PORTA - DOCUMENTO FUNCIONAL (CARTEIRA ) NUELOPE, MATERIAL PAPEL OFF SET OPALINE, GRAMATURA 180, TIPO CARTEIRA, COMPRIMENTO 185, COR BRANCA, IMPRESSÃO COM IMPRESSÃO, LARGURA 126, COR IMPRESSÃO PRET. NUELOPE, MATERIAL PAPEL LINHO TELADO, GRAMATURA 180, TIPO CARTEIRA, COMPRIMENTO 160, COR BRANCA, IMPRESSÃO COM IMPRESSÃO, LARGURA 110, COR IMPRESSÃO PRET.                                                                                                    | 26441<br>4103<br>100129<br>ETA 233628<br>A 233631                                                                          |
| CARTEIRA ESCOLAR, NOME CARTEIRA ESCOLAR CARTEIRA DE DINHEIRO CARTEIRA DE DINHEIRO, NOME CARTEIRA DE DINHEIRO PORTA-DOCUMENTOS, NOME PORTA - DOCUMENTO FUNCIONAL (CARTEIRA )  ENVELOPE, MATERIAL PAPEL OFF SET OPALINE, GRAMATURA 180, TIPO CARTEIRA, COMPRIMENTO 185, COR BRANCA, IMPRESSÃO COM IMPRESSÃO, LARGURA 126, COR IMPRESSÃO PRET. ENVELOPE, MATERIAL PAPEL LINHO TELADO, GRAMATURA 180, TIPO CARTEIRA, COMPRIMENTO 160, COR BRANCA, IMPRESSÃO COM IMPRESSÃO, LARGURA 110, COR IMPRESSÃO PRET. CARTEIRA ESCOLAR - COMPONENTE, NOME CARTEIRA ESCOLAR - COMPONENTE                                                                                                    | 26441<br>4103<br>100129<br>ETA 233628<br>A 233631<br>129054                                                                |
| CARTEIRA ESCOLAR, NOME CARTEIRA ESCOLAR CARTEIRA DE DINHEIRO CARTEIRA DE DINHEIRO, NOME CARTEIRA DE DINHEIRO CARTEIRA DE DINHEIRO, NOME CARTEIRA DE DINHEIRO PORTA-DOCUMENTOS, NOME PORTA - DOCUMENTO FUNCIONAL (CARTEIRA) PORTA-DOCUMENTOS, NOME PORTA - DOCUMENTO FUNCIONAL (CARTEIRA) ENVELOPE, MATERIAL PAPEL OFF SET TELADO, GRAMATURA 180, TIPO CARTEIRA, COMPRIMENTO 160, COR BRANCA, IMPRESSÃO COM IMPRESSÃO, LARGURA 126, COR IMPRESSÃO PRET. CARTEIRA ESCOLAR - COMPONENTE, NOME CARTEIRA ESCOLAR - COMPONENTE ENVELOPE, MATERIAL PAPEL OFF SET TELADO, GRAMATURA 80, TIPO CARTEIRA, COMPRIMENTO 280, COR BRANCA, IMPRESSÃO ALTO-RELEVO, LARGURA 100, COR ENVELOPE, MATERIAL PAPEL OFF SET TELADO, GRAMATURA 80, TIPO CARTEIRA, COMPRIMENTO 280, COR BRANCA, IMPRESSÃO ALTO-RELEVO, LARGURA 200                                                                                                    | 26441<br>4103<br>100129<br>ETA 233628<br>A 233631<br>129054<br>233707                                                      |
| CARTEIRA ESCOLAR, NOME CARTEIRA ESCOLAR CARTEIRA ESCOLAR, NOME CARTEIRA ESCOLAR CARTEIRA DE DINHEIRO, NOME CARTEIRA DE DINHEIRO PORTA-DOCUMENTOS, NOME PORTA - DOCUMENTO FUNCIONAL (CARTEIRA) PORTA-DOCUMENTOS, NOME PORTA - DOCUMENTO FUNCIONAL (CARTEIRA) PORTA-DOCUMENTOS, NOME PORTA - DOCUMENTO FUNCIONAL (CARTEIRA) PORTA-DOCUMENTOS, NOME PORTA - DOCUMENTO FUNCIONAL (CARTEIRA) PORTA-DOCUMENTOS, NOME PORTA - DOCUMENTO FUNCIONAL (CARTEIRA) COMPRIMENTO 185, COR BRANCA, IMPRESSÃO COM IMPRESSÃO, LARGURA 126, COR IMPRESSÃO PRET. CARTEIRA ESCOLAR - COMPONENTE, NOME CARTEIRA ESCOLAR - COMPONENTE ENVELOPE, MATERIAL PAPEL OFF SET TELADO, GRAMATURA 80, TIPO CARTEIRA, COMPRIMENTO 280, COR BRANCA, IMPRESSÃO ALTO-RELEVO, LARGURA 200 ENVELOPE, MATERIAL PAPEL OFF SET TELADO, GRAMATURA 80, TIPO CARTEIRA, COMPRIMENTO 280, COR BRANCA, IMPRESSÃO ALTO-RELEVO, LARGURA 200 TMPO CARTEIRA ESCOLAR, MATERIAL MADEIRA MDF, COMPRIMENTO 200, LARGURA 440, ESPESSURA 18, COR VERDE CLARO, REVESTIMENTO POST FORMING                                                                                                    | 26441<br>4103<br>100129<br>ETA 233631<br>129054<br>233707<br>234995                                                        |
| CARTEIRA ESCOLAR, NOME CARTEIRA ESCOLAR CARTEIRA ESCOLAR, NOME CARTEIRA DE DINHEIRO CARTEIRA DE DINHEIRO, NOME CARTEIRA DE DINHEIRO PORTA-DOCUMENTOS, NOME PORTA - DOCUMENTO FUNCIONAL (CARTEIRA ) ENVELOPE, MATERIAL PAPEL OFF SET TOPALINE, GRAMATURA 180, TIPO CARTEIRA, COMPRIMENTO 185, COR BRANCA, IMPRESSÃO COM IMPRESSÃO, LARGURA 126, COR IMPRESSÃO PR ENVELOPE, MATERIAL PAPEL OFF SET TELADO, GRAMATURA 80, TIPO CARTEIRA, COMPRIMENTO 160, COR BRANCA, IMPRESSÃO COM IMPRESSÃO, LARGURA 110, COR IMPRESSÃO PRET. CARTEIRA ESCOLAR - COMPONENTE, NOME CARTEIRA ESCOLAR - COMPONENTE ENVELOPE, MATERIAL PAPEL OFF SET TELADO, GRAMATURA 80, TIPO CARTEIRA, COMPRIMENTO 280, COR BRANCA, IMPRESSÃO ALTO-RELEVO, LARGURA 200 TAMPO CARTEIRA ESCOLAR, MATERIAL MADEIRA MDF, COMPRIMENTO 700, LARGURA 440, ESPESSURA 18, COR VERDE CLARO, REVESTIMENTO POST FORMING CHANCELADOR MARCA D 'ÁGUA, MATERIAL PERRO FUNDIDO, ALTURA 10, COMPRIMENTO 14, LARGURA 5, CHANCELA SELO NACIONAL, CARACTERÍSTICAS ADICIONAIS COM ALAVANCA D PRESSÃO, PRILOZÃO DE MACREIRAS ENTIDADE CHANCELADOR MARCA D 'ÁGUA, MATERIAL PERRO FUNDIDO, ALTURA 10, COMPRIMENTO 14, LARGURA 5, CHANCELA SELO NACIONAL, CARACTERÍSTICAS ADICIONAIS COM ALAVANCA D PRESSÃO, PRILOZÃO DE MACREIRAL DERITORIDADE CHANCELADOR MARCA D 'ÁGUA, MATERIAL PERRO FUNDIDO, ALTURA 10, COMPRIMENTO 14, LARGURA 5, CHANCELA SELO NACIONAL, CARACTERÍSTICAS ADICIONAIS COM ALAVANCA D PRESSÃO, PRILOZÃO DE MACREIRAS DE TORIDADE CHANCELADOR MARCA D 'ÁGUA, MATERIAL PERRO FUNDIDO, ALTURA 10, COMPRIMENTO 14, LARGURA 5, CHANCELA SELO NACIONAL, CARACTERÍSTICAS ADICIONAIS COM ALAVANCA D PRESSÃO, PRILOZÃO DE MACREIRAS DE TORIDADE CHANCELAÇÃO DE MACREIRAS DE TORIDADE CHANCELAÇÃO DE MACREIRAS DE TORIDADE CHANCELAÇÃO DE MACREIRAS DE TORIDADE CHANCELAÇÃO DE MACREIRAS DE TORIDADE CHANCELAÇÃO DE MACREIRAS DE TORIDADE CHANCELAÇÃO DE MACREIRAS DE TORIDADE CHANCELAÇÃO DE MACREIRAS DE TORIDADE CHANCELAÇÃO DE MACREIRAS DE TORIDADE CHANCELAÇÃO DE MACREIRAS DE TORIDADE CHANCELAÇÃO DE MACREIRAS DE TORIDADE CHANCELAÇÃO DE MACREIRAS DE TORIDADE CHANCEL | 26441<br>4103<br>100129<br>ETA 233628<br>A 233631<br>129054<br>233707<br>234995<br>DE 231967                               |
| CARTEIRA ESCOLAR, NOME CARTEIRA ESCOLAR CARTEIRA ESCOLAR, NOME CARTEIRA DE DINHEIRO CARTEIRA DE DINHEIRO, NOME CARTEIRA DE DINHEIRO PORTA-DOCUMENTOS, NOME CARTEIRA DE DINHEIRO PORTA-DOCUMENTOS, NOME PORTA - DOCUMENTO FUNCIONAL (CARTEIRA) PORTA-DOCUMENTOS, NOME PORTA - DOCUMENTO FUNCIONAL (CARTEIRA) ENVELOPE, MATERIAL PAPEL LINHO TELADO, GRAMATURA 180, TIPO CARTEIRA, COMPRIMENTO 185, COR BRANCA, IMPRESSÃO COM IMPRESSÃO, LARGURA 126, COR IMPRESSÃO PRET. CARTEIRA ESCOLAR - COMPONENTE, NOME CARTEIRA ESCOLAR - COMPONENTE ENVELOPE, MATERIAL PAPEL LINHO TELADO, GRAMATURA 180, TIPO CARTEIRA, COMPRIMENTO 160, COR BRANCA, IMPRESSÃO COM IMPRESSÃO, LARGURA 110, COR IMPRESSÃO PRET. CARTEIRA ESCOLAR - COMPONENTE, NOME CARTEIRA ESCOLAR - COMPONENTE ENVELOPE, MATERIAL PAPEL OFF SET TELADO, GRAMATURA 80, TIPO CARTEIRA, COMPRIMENTO 280, COR BRANCA, IMPRESSÃO ALTO-RELEVO, LARGURA 200 TAMPO CARTEIRA ESCOLAR, MATERIAL MADEIRA MDF, COMPRIMENTO 700, LARGURA 440, ESPESSURA 18, COR VERDE CLARO, REVESTIMENTO POST FORMING CHANCELADOR MARCA D'AGUA, MATERIAL MADEIRA MDF, COMPRIMENTO 14, LARGURA 5, CHANCELA SELO NACIONAL, CARACTERÍSTICAS ADICIONAIS COM ALAVANCA D PRESSÃO, APLICAÇÃO EM CARTEIRAS DE IDENTIDADE CARTEIRA ESCOLAR, MATERIAL ESRO, MATERIAL TAMPO MA, COMPRIMENTO 14, LARGURA 5, CHANCELA SELO NACIONAL, CARACTERÍSTICAS ADICIONAIS COM ALAVANCA D CARTEIRA ESCOLAR, MATERIAL ESRO, MATERIAL TAMPO MO, D., ESPESSURA TAMPO 18, FORMATO TRAPEZOIDAL, TAMANHO 70X60X45, ACABAMENTO ESTRUTURA PINTADO, CARTEIRA ESCOLAR, MATERIAL ESTRUTURA FERRO, MATERIAL TAMPO MO, D., ESPESSURA TAMPO 18, FORMATO TRAPEZOIDAL, TAMANHO 70X60X45, ACABAMENTO ESTRUTURA DINTADO, CARTEIRA ESCOLAR, MATERIAL ESTRUTURA FERRO, MATERIAL TAMPO DA PONTOS APOLIO PISO /                                                                                                    | 26441<br>4103<br>100129<br>ETA 233628<br>233631<br>129054<br>233707<br>234995<br>PE 231967<br>231927                       |
| CARTEIRA ESCOLAR, NOME CARTEIRA ESCOLAR CARTEIRA ESCOLAR, NOME CARTEIRA DE DINHEIRO CARTEIRA DE DINHEIRO, NOME CARTEIRA DE DINHEIRO PORTA-DOCUMENTOS, NOME PORTA - DOCUMENTO FUNCIONAL (CARTEIRA ) COMPONIDATION (CARTEIRA DE DINHEIRO, NOME CARTEIRA DOCUMENTO FUNCIONAL (CARTEIRA ) ENVELOPE, MATERIAL PAPEL OFF SET TOPALINE, GRAMATURA 180, TIPO CARTEIRA, COMPRIMENTO 185, COR BRANCA, IMPRESSÃO COM IMPRESSÃO, LARGURA 126, COR IMPRESSÃO PRE CARTEIRA ESCOLAR - COMPONENTE, NOME CARTEIRA ESCOLAR - COMPONENTE CARTEIRA ESCOLAR - COMPONENTE, NOME CARTEIRA ESCOLAR - COMPONENTE ENVELOPE, MATERIAL PAPEL OFF SET TELADO, GRAMATURA 80, TIPO CARTEIRA, COMPRIMENTO 160, COR BRANCA, IMPRESSÃO ALTO-RELEVO, LARGURA 200 TAMPO CARTEIRA ESCOLAR, MATERIAL MADEIRA MDF, COMPRIMENTO 700, LARGURA 440, ESPESSURA 18, COR VERDE CLARO, REVESTIMENTO POST FORMING CHANCELADOR MARCA D <sup>-</sup> ÁGUA, MATERIAL PERRO FUNDIDO, ALTURA 10, COMPRIMENTO 14, LARGURA 5, CHANCELA SELO NACIONAL, CARACTERÍSTICAS ADICIONAIS COM ALAVANCA D PRESSÃO, PATERIAL ESTRUTURA FERRO, MATERIAL TAMPO M.D.F, ESPESSURA TAMPO 18, FORMATO TRAPEZOIDAL, TAMANHO 70X60X45, ACABAMENTO ESTRUTURA PINTADO, CARACTERÍSTICAS ADICIONAIS SUPORTES DE BORRACHA NOS A PONTOS APOID PISO / ENVELOPE, MATERIAL PERLO PLINE, GRAMATURA 180, TIPO CARTEIRA, COMPRIMENTO 160, COR BRANCA, IMPRESSÃO COM TIMBRE E BRASÃO, LARGURA 110                                                                                                    | 26441<br>4103<br>100129<br>ETA 233628<br>A 233631<br>129054<br>233707<br>234995<br>PE 231967<br>231927<br>241230           |
| CARTEIRA ESCOLAR, NOME CARTEIRA ESCOLAR CARTEIRA DE DINHEIRO CARTEIRA DE DINHEIRO, NOME CARTEIRA DE DINHEIRO CARTEIRA DE DINHEIRO, NOME CARTEIRA DE DINHEIRO PORTA-DOCUMENTOS, NOME PORTA - DOCUMENTO FUNCIONAL (CARTEIRA) COMPRIMENTO 185, COR BRANCA, IMPRESSÃO COM IMPRESSÃO, LARGURA 126, COR IMPRESSÃO PRE NELOPE, MATERILA PAPEL OFF SET TOPALINE, GRAMATURA 180, TIPO CARTEIRA, COMPRIMENTO 165, COR BRANCA, IMPRESSÃO COM IMPRESSÃO, LARGURA 126, COR IMPRESSÃO PRET. CARTEIRA ESCOLAR - COMPONENTE, NOME CARTEIRA SECOLAR - COMPONENTE ENVELOPE, MATERILA PAPEL OFF SET TELADO, GRAMATURA 80, TIPO CARTEIRA, COMPRIMENTO 280, COR BRANCA, IMPRESSÃO ALTO-RELEVO, LARGURA 200 TAMPO CARTEIRA ESCOLAR - COMPONENTE, NOME CARTEIRA SU IPO CARTEIRA, COMPRIMENTO 280, COR BRANCA, IMPRESSÃO ALTO-RELEVO, LARGURA 200 TAMPO CARTEIRA ESCOLAR, MATERIAL MADEIRA MOF, COMPRIMENTO 700, LARGURA 440, ESPESSURA 18, COR VERDE CLARO, REVESTIMENTO POST FORMING CHANCELADOR MARCA D'ÁGUA, MATERIAL FERRO FUNDIDO, ALTURA 10, COMPRIMENTO 14, LARGURA 5, CHANCELA SELO NACIONAL, CARACTERÍSTICAS ADICIONAIS COM ALAVANCA ID PRESSÃO, APLICAÇÃO EM CARTEIRAS DE DENTRIDADE CARTEIRA ESCOLAR, MATERIAL ESTRUTURA FERRO, MATERIAL TAMPO M.D.F, ESPESSURA TAMPO 18, FORMATO TRAPEZOIDAL, TAMANHO 70X60X45, ACABAMENTO ESTRUTURA PINTADO, CARTEIRA ESCOLAR, MATERIAL ESTRUTURA FERRO, MATERIAL TAMPO M.D.F, ESPESSURA TAMPO 18, FORMATO TRAPEZOIDAL, TAMANHO 70X60X45, ACABAMENTO ESTRUTURA PINTADO, CARTEIRA ESCOLAR, MATERIAL ESTRUTURA FERRO, MATERIAL TAMPO M.D.F, ESPESSURA TAMPO 18, FORMATO TRAPEZOIDAL, TAMANHO 70X60X45, ACABAMENTO ESTRUTURA PINTADO, CARCTERÍSTICAS ADICIONAIS SUPORTES DE BORRACHA NOS A PONTOS APOIO PISO / ENVELOPE, MATERIAL APPEL OPALINE, GRAMATURA 80, TIPO CARTEIRA, COMPRIMENTO 160, COR BRANCA, IMPRESSÃO COM TIMBRE E BRASÃO, LARGURA 110 ENVELOPE, MATERIAL APPEL OPAEL, GRAMATURA 80, TIPO CARTEIRA, COMPRIMENTO 160, COR BRANCA, IMPRESSÃO COM TIMBRE E BRASÃO, LARGURA 110 ENVELOPE, MATERIAL APPEL OPAEL OFSETE, GRAMATURA 80, TIPO CARTEIRA, COMPRIMENTO 160, COR BRANCA, IMPRESSÃO COM   | 26441<br>4103<br>100129<br>ETA 233628<br>A 233631<br>129054<br>233707<br>234995<br>DE 231967<br>231327<br>241230<br>241231 |

## 9- Escolhe o órgão gerenciador e detalha

| Portal de Compras do Coverno Federal                |                                                       |                      |                          |                                                             |
|-----------------------------------------------------|-------------------------------------------------------|----------------------|--------------------------|-------------------------------------------------------------|
| Comprasnet                                          |                                                       |                      |                          | MINISTERIO DO PLANEJAMENTO<br>Brasilia, 09 de Março de 2017 |
| MINISTÉRIO DO PLANEJAMENTO ORÇAMENTO E GES          | STÃO                                                  |                      |                          |                                                             |
| Portal de Compras Governamentais                    |                                                       |                      |                          | SIASG - Ambiente Produção                                   |
| 2121 - COMANDO DO EXERCITO                          | 160352 - COMANDO DE FRONTRR E 7.BAT.DE INF.DE SELVA   | Pregão<br>00013/2015 | 11/07/2016<br>10/07/2017 |                                                             |
| 410 - INST.FED.DE EDUC., CIENC.E TEC.DO NORTE DE MG | 158438 - INST.F.ED., CIENC.E TEC.DO NORT MG/C.ARINOS  | Pregão<br>00011/2015 | 15/07/2016<br>14/07/2017 |                                                             |
| 111 - COMANDO DA AERONAUTICA                        | 120626 - GRUPAMENTO DE APOIO DE PIRASSUNUNGA          | Pregão<br>01033/2016 | 26/07/2016<br>25/07/2017 |                                                             |
| 252 - UNIVERSIDADE FEDERAL DE CAMPINA GRANDE        | 158195 - UNIVERSIDADE FEDERAL DE CAMPINA GRANDE PB    | Pregão<br>00003/2016 | 08/09/2016<br>07/09/2017 |                                                             |
| 234 - UNIVERSIDADE FEDERAL DO ESPIRITO SANTO        | 153049 - CENTRO UNIVERSITÁRIO NORTE DO ESPIRITO SANTO | Pregão<br>00003/2016 | 14/09/2016<br>13/09/2017 |                                                             |
| 121 - COMANDO DO EXERCITO                           | 160191 - CENTRO PREPARACAO OFICIAIS RESEVA/RECIFE     | Pregão<br>00001/2016 | 15/09/2016<br>14/09/2017 |                                                             |
| 286 - FUNDACAO UNIVERSIDADE FEDERAL DO AMAPA        | 154215 - FUNDACAO UNIVERSIDADE FEDERAL/AP             | Pregão<br>00035/2016 | 27/09/2016<br>26/09/2017 |                                                             |
| 907 - FUNDO PENITENCIARIO NACIONAL                  | 200333 - DEPARTAMENTO PENITENCIARIO NACIONAL          | Pregão<br>00033/2016 | 17/11/2016<br>16/11/2017 |                                                             |
| 277 - UNIVERSIDADE FEDERAL DE OURO PRETO            | 154046 - FUNDACAO UNIVERSIDADE FEDERAL DE OURO PRETO  | Pregão<br>00060/2016 | 10/11/2016<br>09/11/2017 |                                                             |
| 266 - FUNDAÇÃO UNIVERSIDADE FEDERAL DO PAMPA        | 154359 - FUNDACAO UNIVERSIDADE FEDERAL DO PAMPA       | Pregão<br>00035/2016 | 12/12/2016<br>11/12/2017 |                                                             |
| 234 - UNIVERSIDADE FEDERAL DO ESPIRITO SANTO        | 153046 - UNIVERSIDADE FEDERAL DO ESPIRITO SANTO/ES    | Pregão<br>00043/2016 | 26/10/2016<br>25/04/2017 |                                                             |
| 237 - UNIVERSIDADE FEDERAL DE JUIZ DE FORA          | 153061 - MEC/UNIVERSIDADE FEDERAL DE JUIZ DE FORA     | Pregão<br>00133/2016 | 10/11/2016               |                                                             |
| 285 - FUNDACAO UNIVERSIDADE FEDERAL DE S.J.DEL-REI  | 154069 - FUNDAÇÃO UNIV. FEDERAL DE SÃO JOÃO DEL-REI   | Pregão<br>00066/2016 | 13/02/2017               |                                                             |
| 5251 - FUNDACAO UNIVERSIDADE FEDERAL DO TOCANTINS   | 154419 - FUNDACAO UNIVERSIDADE FEDERAL DO TOCANTINS   | Pregão<br>00004/2015 | 29/12/2016               |                                                             |
|                                                     |                                                       | 000042010            |                          |                                                             |

| ComprasNet                                                                           | × Z Zimbra: Entrada (256) × +                                                                                             |                                                    |               |                 |           |                    |                    | 1 ×               |
|--------------------------------------------------------------------------------------|----------------------------------------------------------------------------------------------------|----------------------------------------------------|---------------|-----------------|-----------|--------------------|--------------------|-------------------|
| ( i comprasnet.g                                                                     | ov.br/acesso.asp?url=/Livre/Ata/ConsultaAta00.asp                                                                         |                                                    | G             | Q. Pesquisar    |           | ☆ 自 ♥              | · + ·              | <b>^ ≡</b>        |
| 🙆 Mais visitados   P                                                                 | rimeiros passos 🚺 CLC 🚺 COMPRASNET 🗾 E-MAIL UFRB 🕻                                                                        | 🕻 Sistema Integrado de 🧿 GMAIL 🍌 Manuais e Cartilh | as 🗾 SERPRO 笑 | suporte:manuais | sipac     |                    |                    |                   |
|                                                                                      |                                                                                                    |                                                    |               |                 |           |                    |                    |                   |
| Portal de Co                                                                         | mpras do Governo Federal                                                                                                  |                                                    |               |                 |           | MINISTÉRIO DO PLA  | NEJAMENTO          |                   |
| Con                                                                                  | nprasnet                                                                                                    |                                                    |               |                 |           | Brasilia, 07 Ge Mi | arço de 2017       |                   |
| MINISTÉRI                                                                            | D DO PLANEJAMENTO ORÇAMENTO E GESTÃO                                                                                      |                                                    |               |                 |           |                    |                    |                   |
| Portal de                                                                            | Compras Governamentais                                                                                                    |                                                    |               |                 |           | SIASG - Ambiente P | rodução            |                   |
| SISRP - SISTEM                                                                       | A DE REGISTRO DE PREÇOS                                                                                                   |                                                    |               |                 |           |                    | 5                  | SIASG             |
| <ul> <li>Ata - Consulta .</li> <li>Órgão</li> <li>UASG</li> <li>Licitação</li> </ul> | Atas de Registros de Preços<br>: 52131 - Comando da Marinha<br>: 786810 - Centro de Intendencia da Marinha em<br>: pregão | LADARIO<br>Número : 00022/2015                     |               |                 |           |                    |                    |                   |
| Período de Vigência                                                                  | : 14/07/2016 até 13/07/2017 Data Ass                                                                                      | sinatura : 14/07/2016                              |               |                 |           |                    |                    |                   |
| Material:                                                                            | 000026441 - CARTEIRA ESCULAR, NUME CARTEIRA ESCU                                                                          | ILAR .                                             | Item: 000     | ou Utde         | Item: 200 | Valor Lotal:       | 57.360,0           | U                 |
| CLASSIFICAÇÃO<br>1                                                                   | 73044505/0001-21 - JOMARI MARCENARIA LTDA - EPP                                                                           | VENCEDOR                                           |               | 200             | 286,8000  | 57.360,00          | Friso              | C <b>A</b><br>kar |
| Yaller                                                                               |                                                                                                    |                                                    |               |                 |           |                    |                    |                   |
| Ace                                                                                  | so è<br>mução                                                                                                    |                                                    |               |                 |           |                    |                    |                   |
| 🕘 🙆 🛛                                                                                | > 📋 🕘 📀 🔟 📃                                                                                                    |                                                    |               | PT 🤨 🧃 🤇        | 🛛 🛤 🤌 🚮 🕅 | n 🗧 🛤 🔛 🛐 🗤        | I 🕩 <sub>09/</sub> | 16:22<br>03/2017  |

#### <u>10- Após localizar o número do pregão e da UASG, volta a tela inicial e segue os passos</u> <u>seguintes:</u>

| 0 www.comprasgover        | namentais.gov.br                           |                                                                                           |                                                                 | 110% C Q                                                                          | Pesquisar 1                                                                                         |            | + 1 | ñ |
|---------------------------|--------------------------------------------|-------------------------------------------------------------------------------------------|-----------------------------------------------------------------|-----------------------------------------------------------------------------------|----------------------------------------------------------------------------------------------------|------------|-----|---|
| Mais visitados   Primeiro | s passos 🔰 CLC 🚺 COMPRASNET                | 🔁 E-MAIL UFRB 🗯 Sistema Integrad                                                          | o de 🬀 GMAIL 🍌 Manuais                                          | e Cartilhas 🗾 SERPRO 笑 supo                                                       | te:manuais:sipac                                                                                    |            |     |   |
|                           | SIASG                                      | -                                                                                         | Cadastro no Serviço de                                          | Limpeza Urbana (SLU)                                                              | ENAP - Seminário                                                                                    |            |     |   |
|                           | SICAF                                      | - TH 🔁 TH                                                                                 | Orgãos e Entidades                                              | do Distrito Federal                                                               | Planejamento e Governança<br>em Compras Públicas                                                    |            |     |   |
|                           | Acesso HOD -<br>SERPRO                     | SLU DA                                                                                    |                                                                 |                                                                                   | MAIS EVENTOS                                                                                        |            |     |   |
|                           | Cartão de<br>Pagamento                     |                                                                                           |                                                                 |                                                                                   |                                                                                                    |            |     |   |
|                           | Diárias e<br>Passagens                     |                                                                                           |                                                                 |                                                                                   |                                                                                                    |            |     |   |
|                           | Processo<br>Eletrônico<br>Nacional         |                                                                                           | c                                                               |                                                                                   | ~                                                                                                   |            |     |   |
|                           |                                            | ULTIMAS NOTICIA                                                                           | S                                                               |                                                                                   | PUBLICAÇÕES                                                                                         |            |     |   |
|                           | GESTOR DE<br>COMPRAS                       | 16/02/17 - Os<br>órgãos e entidades<br>integrantes do<br>SISG no Distrito<br>Eederal (DE) | 06/02/2017 -<br>Alteração da<br>vigência do<br>Balanço Contábil | 01/02/2017 - Enap<br>realizará seminário<br>sobre planejamento<br>e governança em | Neste espaço estão disponíveis os<br>Cadernos de Logística e<br>orientações sobre práticas e formas | (<br> <br> |     |   |
|                           | Artigos                                    | considerados                                                                              |                                                                 | compras pasiteas                                                                  | de gestão em licitações e contratos,                                                                |            |     |   |
|                           | Cadernos de<br>Logística                   | "grandes geradores<br>de residuos<br>sólidos" deverão se                                  | 19/01/2017 -<br>Empresas Públicas,<br>Sociedades de             | 05/01/2017 - Escola<br>Nacional de<br>Administração                               | O objetivo é proporcionar aos<br>gestores instrumentos para suporte                                 |            |     |   |
|                           | Consulta<br>Licitações de <mark>T</mark> I | cadastrar até o dia<br>25 de fevereiro de<br>2017, no Serviço de                          | Economia Mista e<br>suas subsidiárias                           | Pública (Enap)<br>seleciona                                                       | na execução de suas tareias.                                                                        | r.         |     |   |
| $\neg$                    | Consultas                                  | Limpeza Urbana<br>(SLU)                                                                   | Comprasnet para                                                 | Fundamentos do                                                                    | CONHEÇA MAIS [>                                                                                     |            |     |   |
| $\neg$                    | Legislação                                 | (020)                                                                                     | realizar licitações,<br>inclusive com os                        | Pregão Eletrônico                                                                 |                                                                                                    |            |     |   |
|                           | Legislação por<br>temas                    |                                                                                           | procedimentos de<br>dispensa e<br>inexigibilidade               | 19/12/2016 -<br>Dispensa para                                                     |                                                                                                    |            |     |   |
|                           | Links Úteis                                |                                                                                           | moxigipindade                                                   | Tomada de Contas<br>Especial IN TCU n.º                                           |                                                                                                    |            |     |   |
|                           | Painal da                                  |                                                                                           |                                                                 | 71/2012                                                                           |                                                                                                    |            |     |   |

#### **<u>11- Pregões</u>**

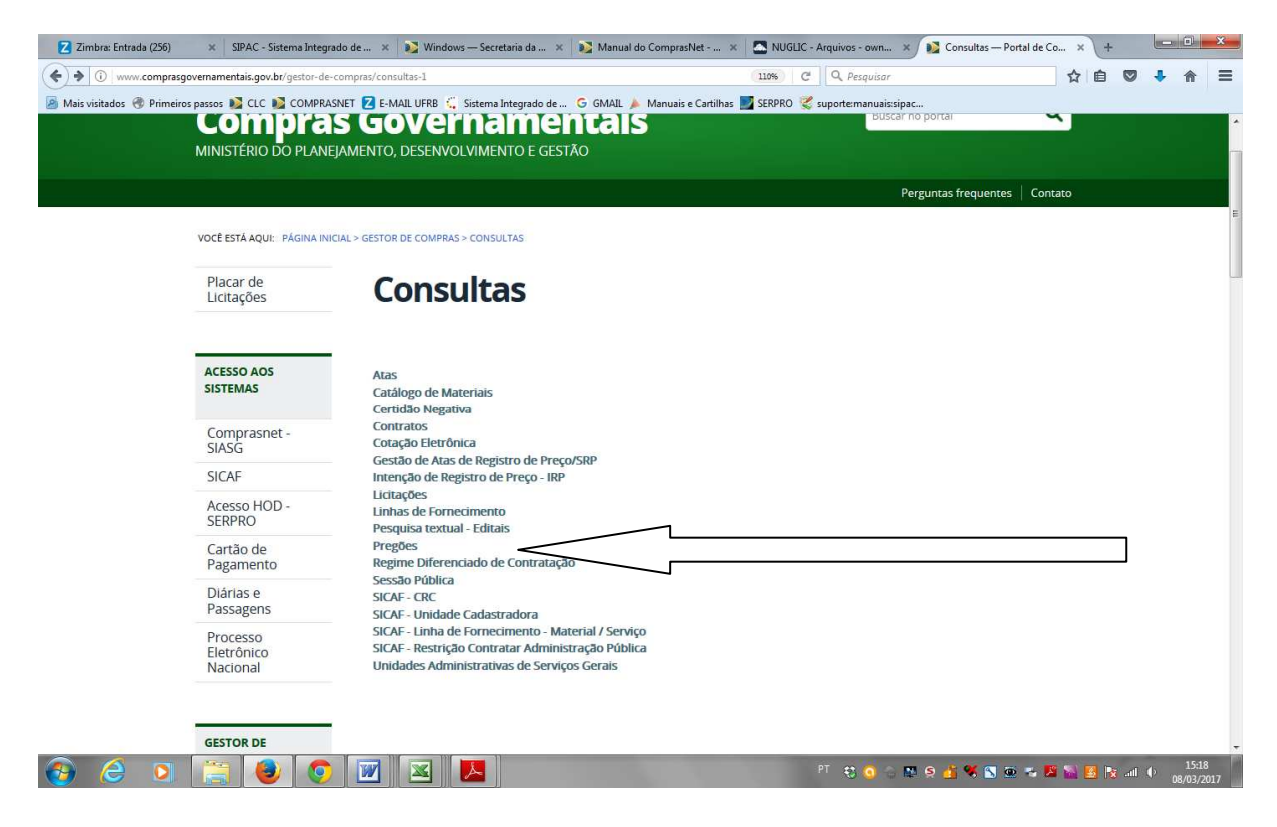

#### 12- Atas/Anexos

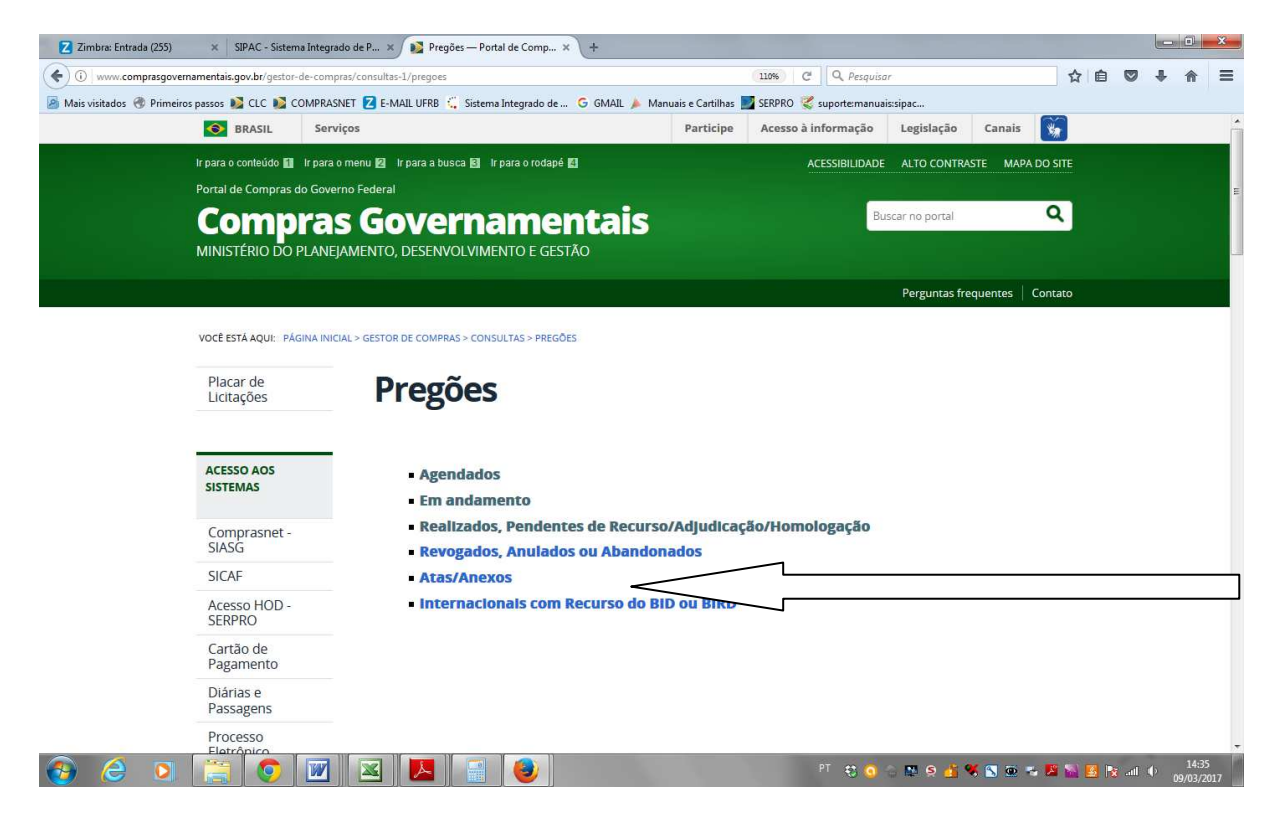

#### 13- Informa a UASG e o número do pregão - OK

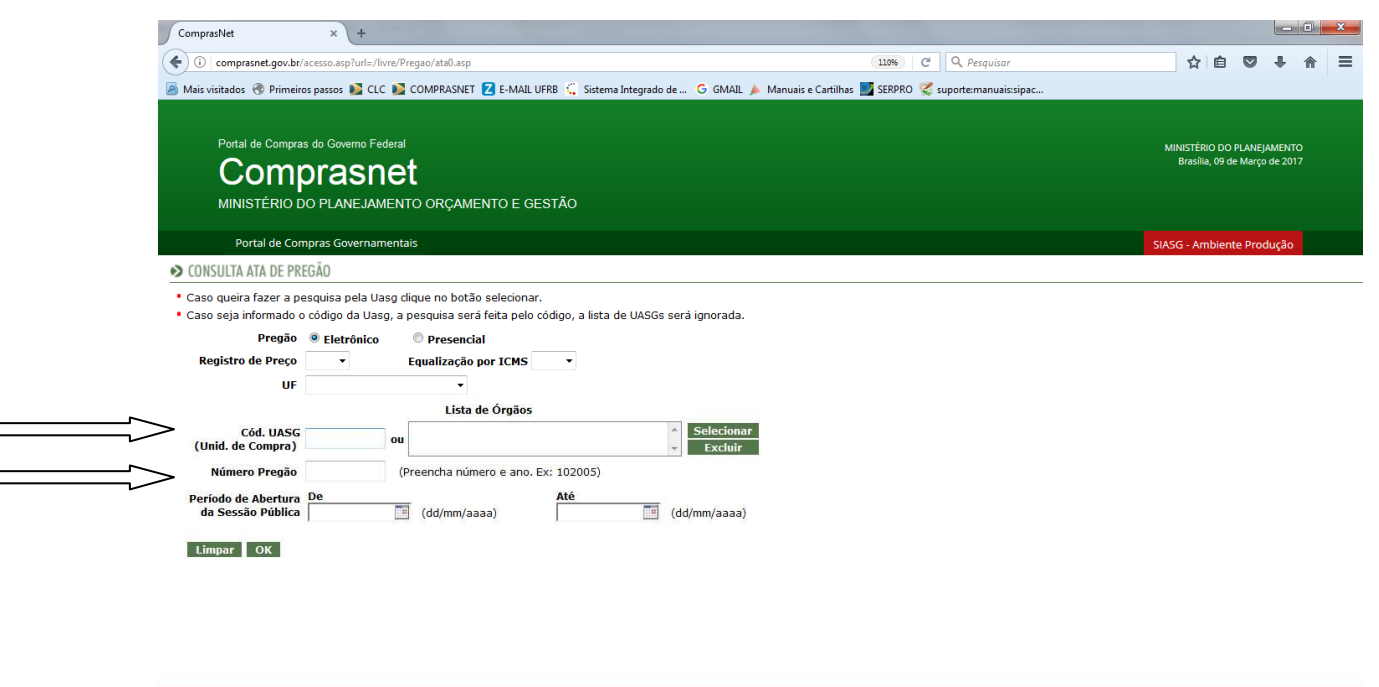

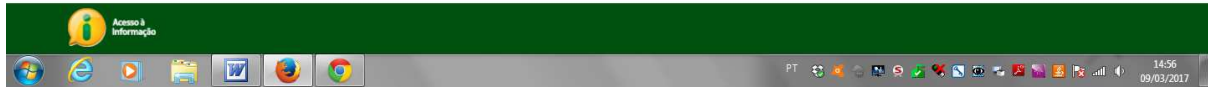

#### 13- Clica no número do pregão

| ComprasNet ×                                                  | +                                                           |                                                                                   |                                                             |
|---------------------------------------------------------------|-------------------------------------------------------------|-----------------------------------------------------------------------------------|-------------------------------------------------------------|
| Comprasnet.gov.br/acesso.asp?                                 | url=/livre/Pregao/ata0.asp                                  | 110% C Q Pesquisor                                                                | ☆ 自 ♥ ♣ 余 ☰                                                 |
| 🖥 Mais visitados   Trimeiros passos 🔰                         | 📱 CLC 🚺 COMPRASNET 🔽 E-MAIL UFRB 💪 S                        | stema Integrado de 🜀 GMAIL 🍌 Manuais e Cartilhas 🇾 SERPRO 😴 suportermanuais:sipac | ,<br>,                                                      |
| Portal de Compras do Govern<br>Compras<br>MINISTÉRIO DO PLANE | <sup>no Federal</sup><br>SNEt<br>JAMENTO ORÇAMENTO E GESTÃO |                                                                                   | MINISTÉRIO DO PLANEJAMENTO<br>Brasilia, 09 de Março de 2017 |
| Portal de Compras Gove                                        | ernamentais                                                 |                                                                                   | SIASG - Ambiente Produção                                   |
| CONSULTA ATAS                                                 |                                                             |                                                                                   |                                                             |
| <ul> <li>Clique no número da licitação pa</li> </ul>          | ira ver a ata                                               |                                                                                   |                                                             |
| Pregão Eletrônico                                             |                                                             |                                                                                   |                                                             |
| Nº do Pregão                                                  | Cód. UASG<br>(Unid. de Compra)                              | Nome da UASG<br>(Unid. de Compra)                                                 | Data de Realização                                          |
| 12016                                                         | 158092                                                      | UNIVERSIDADE FEDERAL DO RECÔNCAVO DA BAHIA                                        | 04/08/2016                                                  |
| Voltar                                                        |                                                             |                                                                                   |                                                             |

|          |   | Acesso à<br>Informação |   |   |   |   |                                                       |
|----------|---|------------------------|---|---|---|---|-------------------------------------------------------|
| <b>?</b> | 2 | 0                      | 1 | 1 | 1 | 0 | PT 😲 💐 🗇 💌 🗐 🐼 🥌 🔛 😼 🗮 🔛 📾 👘 🔝 👀 1500<br>19703/2017 1 |

<u>14 - Resultado por fornecedor - Termo de Homologação - Termo de Adjudicação -</u> <u>Anexos de Proposta - Ata do Pregão</u>

O resultado do fornecedor de outros órgãos pode ser utilizado como referência de preço para uma nova licitação, assim como o termo de homologação e a ata, porém o primeiro é melhor para imprimir e é mais fácil a visualização dos itens.

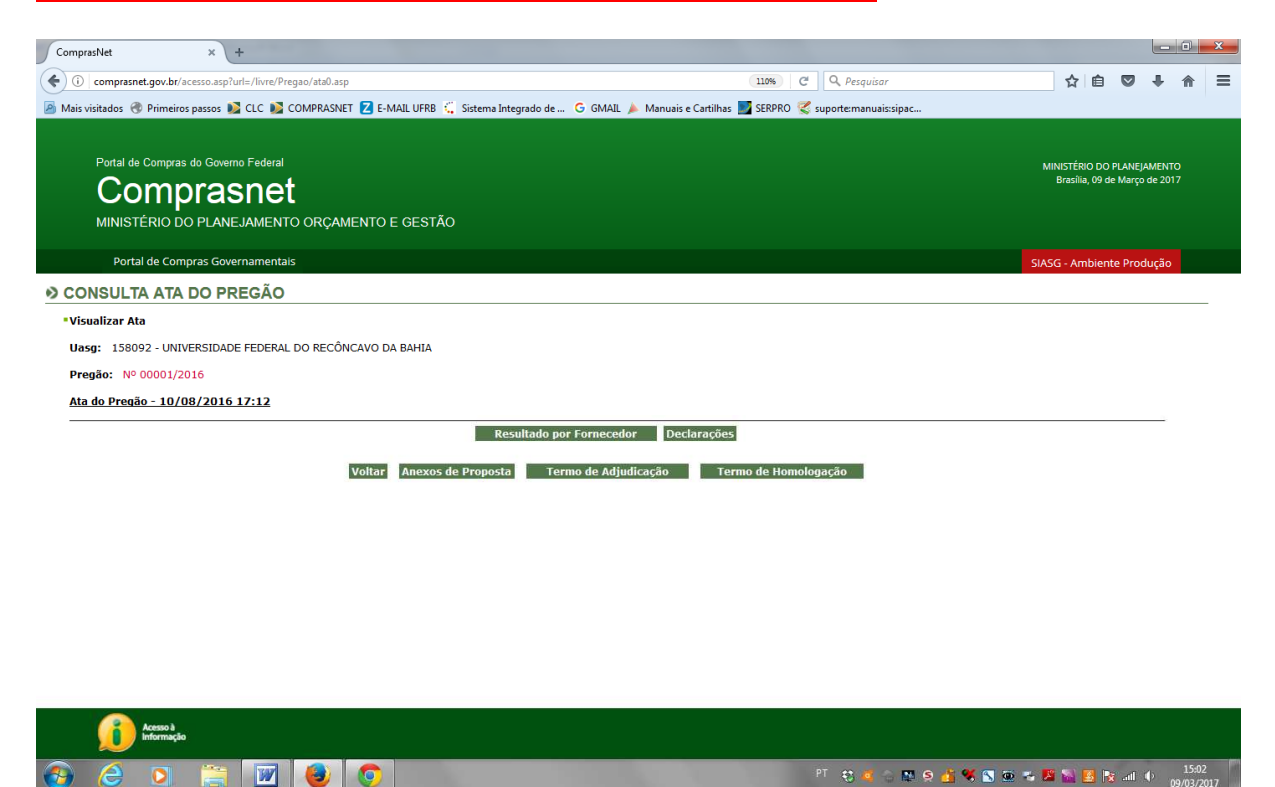

## 15- Resultado por fornecedor

| ComprasNet                                      | x Z Nova mensagem                                                     | × +                                                                                           |                                                    |                                                                 | _ 0 ×                                    |
|-------------------------------------------------|-----------------------------------------------------------------------|-----------------------------------------------------------------------------------------------|----------------------------------------------------|-----------------------------------------------------------------|------------------------------------------|
| (-) () con                                      | nprasnet.gov.br/acesso.asp?url=/livre/Pregao/ata0.asp                 |                                                                                               | G                                                  | Q Pesquisar                                                     | ☆ 自 ♥ ♣ 余 Ξ                              |
| Mais visitad                                    | dos 🛞 Primeiros passos 脉 CLC 脉 COMPRASNET Z                           | E-MAIL UFRB 🗧 Sistema Integrado de Ġ GMAIL 🌶                                                  | Manuais e Cartilhas 🗾 SERPRO 😴                     | suporte:manuais:sipac                                           |                                          |
|                                                 |                                                                       |                                                                                               |                                                    |                                                                 |                                          |
| Po                                              | rtal de Compras do Governo Federal                                    |                                                                                               |                                                    |                                                                 | MINISTÉRIO DO RI ANFIAMENTO              |
| C                                               | omprænet                                                              |                                                                                               |                                                    |                                                                 | Brasília, 09 de Março de 2017            |
|                                                 | Joinplashet                                                           |                                                                                               |                                                    |                                                                 |                                          |
| MI                                              | VISTÉRIO DO PLANEJAMENTO ORÇAMENTO E (                                | BESTÃO                                                                                        |                                                    |                                                                 |                                          |
| 1                                               | Portal de Compras Governamentais                                      |                                                                                               |                                                    |                                                                 | SIASG - Ambiente Produção                |
| PREGÃ                                           |                                                                       |                                                                                               |                                                    |                                                                 |                                          |
|                                                 |                                                                       | MINISTÉRIO DA EDU<br>Universidade Federal do Rec<br>Pregão Eletrônico Nº<br>RESULTADO POR FOR | JCAÇÃO<br>ônvavo da Bahia<br>00001/2015<br>NECEDOR |                                                                 |                                          |
| 17.488.3                                        | 25/0001-68 - DINAMICA ENGENHARIA E SERVICOS                           | LTDA - ME                                                                                     |                                                    |                                                                 |                                          |
| 1 Item                                          | Servico Engenharia                                                    | Empreitada / global                                                                           | Quantidade                                         | R\$ 179.770,0000                                                | R\$ 179.770,0000                         |
| Marca:<br>Fabricante<br>Modelo / V<br>Descrição | t<br>fersão:<br>Detalhada do Objeto Ofertado: Contratação de serviço: | : comuns de engenharia, conforme condições, quantidad                                         | es, exigências e especificações discrin            | inadas nos projetos e demais documentos<br>Total do Fornecedor: | anexos a este Edital<br>R\$ 179.770,0000 |
|                                                 |                                                                       |                                                                                               |                                                    | Valor Global da Ata:                                            | R\$ 179.770,0000                         |
|                                                 |                                                                       | Ingelinie o<br>Relatório<br>Voltar                                                            |                                                    |                                                                 |                                          |
|                                                 | Acesso à<br>Informação                                                |                                                                                               |                                                    |                                                                 |                                          |
| 5                                               | ) 🜔 🧾 🖉                                                               |                                                                                               |                                                    | PT 😲 🧃 🕤 🛤 🧟 🏄 🛠 🕥 👁                                            | 📽 🎦 🧏 🦉 ant 🌒 16:26<br>09/03/2017        |